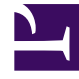

# **GENESYS**<sup>®</sup>

This PDF is generated from authoritative online content, and is provided for convenience only. This PDF cannot be used for legal purposes. For authoritative understanding of what is and is not supported, always use the online content. To copy code samples, always use the online content.

## Workforce Management Web for Agents Help

Esquema de las ventanas de canjes

8/15/2025

### Sumario

- 1 Esquema de las ventanas de canjes
  - 1.1 Abrir las ventanas de canjes
  - 1.2 Moverse entre ventanas de canjes
  - 1.3 Características comunes de las ventanas de canjes

## Esquema de las ventanas de canjes

Las ocho ventanas de canjes le permiten proponer canjes de programa, aceptar o rechazar las propuestas de canje de otros agentes y cancelar sus propuestas o respuestas. Las secciones siguientes contienen instrucciones para:

- Abrir las ventanas de canjes
- Moverse entre ventanas de canjes
- Usar las características comunes de las ventanas de canjes

#### Abrir las ventanas de canjes

Para abrir las ventanas de canjes desde otras ventanas, haga clic en Canjes en la barra de menús.

- Si tiene propuestas personales de canje no respondidas para la semana seleccionada actualmente, se abre la ventana Propuestas personales.
- Si no tiene propuestas personales de canje no respondidas para la semana seleccionada actualmente, se abre la ventana Mis propuestas.

#### Moverse entre ventanas de canjes

La mayoría de las ventanas de canjes incluyen la barra de menús Canjes. Haga clic en las fichas de la barra para moverse entre las ventanas de canjes.

Cada ventana de canjes muestra un tipo de información particular sobre las propuestas de canje, las respuestas o los programas asociados. Las ocho ventanas de canjes son las siguientes:

| Ventana Canjes             | Descripción                                                                                                    |
|----------------------------|----------------------------------------------------------------------------------------------------|
| Propuestas personales      | Muestra propuestas de canje que otro agente le ha formulado específicamente a usted.                                                                                       |
| Propuestas de la comunidad | Muestra propuestas de canje que los agentes han ofrecido a todos los agentes dentro de su grupo o centro.                                                                  |
| Mis propuestas             | Muestra los canjes de programa que usted ha<br>propuesto, con su estado y cualquier respuesta<br>recibida (las respuestas aparecen debajo de las<br>propuestas asociadas). |
| Mis respuestas             | Muestra sus respuestas a las propuestas de canje de otros agentes, con información de estado.                                                                              |
| [Canjear] programas        | Si se habilita, le ayuda a identificar a los socios que<br>pueden aceptar el canje al mostrar las horas de<br>trabajo programadas de los otros agentes. (Si su             |

| Ventana Canjes                          | Descripción                                                                                                    |
|-----------------------------------------|----------------------------------------------------------------------------------------------------|
|                                         | administrador de sistemas ha inhabilitado esta<br>característica, la barra de menús Canjes no incluye<br>una ficha Programas, y no se puede abrir esta<br>ventana).                                                                                                    |
|                                         | Los días de agente mostrados con un color de<br>fondo más oscuro son días que no son compatibles<br>con el usuario, como el agente conectado. Por<br>ejemplo, un día de agente que aparezca con un<br>color de fondo más oscuro podría indicar una<br>excepción de día completo, la cual no puede<br>canjearse, o un día que contenga actividades para<br>las cuales el usuario no tenga las habilidades<br>necesarias, lo que tampoco es posible canjear. |
| Ventana emergente Detalles del programa | Haciendo clic en un nombre de un agente se<br>muestra el programa detallado del agente<br>(actividades y horas de inicio/finalización).                                                                                                    |
| Crear propuestas de canje               | Le permite iniciar una propuesta de canje. Haga<br>clic en Crear propuestas de canje en la ventana<br>Programa para abrir esta ventana.                                                                                                    |
| Comentarios sobre canjes                | Si su administrador de sistema ha habilitado WFM<br>para Agentes para ser compatible con comentarios,<br>le permite agregar comentarios explicatorios a las<br>propuestas y respuestas de canje. Haga clic en los<br>botones de acción de las ventanas Propuestas<br>personales, Propuestas de la comunidad, Mis<br>propuestas o Mis respuestas para abrir esta<br>ventana.                                                                                |

Volver al principio

## Características comunes de las ventanas de canjes

La mayoría de las ventanas de canjes muestran toda la información correspondiente a una semana e incluyen selectores de fecha estándar que permiten ir a otras semanas. La mayoría de las ventanas muestran hasta 10 canjes simultáneamente en una tabla que incluye algunas, o todas, las columnas y controles siguientes:

| Columna/Controles | Descripción                                                                                                    |
|-------------------|----------------------------------------------------------------------------------------------------|
| Re                | En la ventana Propuestas personales o Propuestas<br>de la comunidad, un asterisco (*) en esta columna<br>indica que ya respondió a esta propuesta de canje.   |
| Fechas            | Muestra las fechas de inicio y finalización de la propuesta de canje o de la respuesta.                                                                       |
| Estado            | En la ventana Mis propuestas o Mis respuestas,<br>esta columna muestra el estado de aceptación o<br>aprobación de la propuesta de canje o de la<br>respuesta. |

| Columna/Controles | Descripción                                                                                                    |
|-------------------|----------------------------------------------------------------------------------------------------|
| Nombre del agente | Muestra el agente que origina o responde a la<br>propuesta de canje. Haga clic en cualquier vínculo<br>de esta columna para ver la ventana emergente<br>Detalles del programa del agente correspondiente.                                                                                                    |
| días de la semana | Estas columnas muestran las horas de inicio/<br>finalización para cada día del canje propuesto.                                                                                                    |
| Total pagado      | Muestra el número total de horas pagadas cubiertas por el canje propuesto.                                                                                                    |
| Botones Acción    | Ofrece botones para <mark>v</mark> aceptar, 💼 rechazar o 🗙<br>cancelar la propuesta o respuesta, o para <del>v</del><br>responder a una propuesta de la comunidad.                                                                                                    |
| Comentario        | Muestra los comentarios agregados a la propuesta<br>o respuesta. Si el canje debe ser aprobado por un<br>supervisor, el supervisor puede ver los comentarios<br>que ingresa el usuario cuando hace la solicitud de<br>canje. O el supervisor puede ingresar un<br>comentario sobre el canje para que el usuario lo<br>lea. Esta columna no aparece si su administrador<br>de sistema tiene desactivada la característica<br>Comentarios. |
| 10 anteriores     | Haga clic en este botón para mostrar el anterior<br>conjunto de canjes (si hay más de 10 canjes).                                                                                                    |
| 10 siguientes     | Haga clic en este botón para mostrar el siguiente conjunto de canjes (si hay más de 10 canjes).                                                                                                    |

Volver al principio